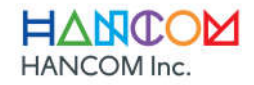

Best Choice, Last Office

## **Thinkfree Office NEO**

## Thinkfree Office NEOのインストール方法

Thinkfree Office NEOをインストールするには、以下の手順を実行してください。

1. インストールを開始するのは 次へ をクリックしてください。

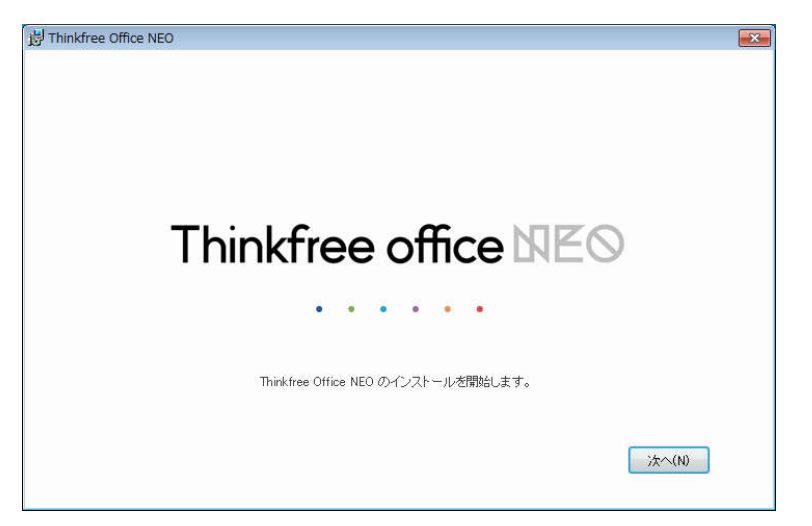

- 2. Thinkfree Office NEOの使用許諾契約書が表示されますので、お読みください。
- 3. 条項に同意してインストールを続けるには、同意する にチェックして 次へ をクリックします。

| dree Office NEO - 使用許諾契約書                                                                                                    | ×        | ×                                                   |         |
|----------------------------------------------------------------------------------------------------|----------|-----------------------------------------------------|---------|
| Thinkfree Office NEO ライセンス条項の表示<br>統行するには、この同意条項を承諾する必要があります。                                                                                                    |          |                                                     |         |
| 使用許諾契約書<br>(以下『本契約書」という)                                                                                                    | <b>*</b> |                                                     |         |
| "Thinkfree Office NEO" (以下「本ソフトウェア」という) をお選びいただき、誠にありがとうござい<br>ます。本ソフトウェアに含まれるすべてのプログラム、データ ファイル、情報、文書、およびそ<br>の他のコンテンツは、著作権法および万国著作権条約によって保護されています。本ソフトウェ<br>アを使用することによって、本ソフトウェアのうイセンスが通切な配布経路を通して取得された<br>ものであることを承諾したものとします。本ソフトウェアに含まれるすべてのプログラム、デー<br>マファイル、情報、文書、およびその他のコンテンツの全部チャは一部を推測することに厳密に | /        | <b>同意する</b> にチェックする<br><b>次へ</b> を選択できるように<br>なります。 | ると<br>こ |
| □ 同意する(A) (次へ()                                                                                                    | υ        | L                                                   |         |

4. 製品番号としてレジストレーションキーを入力し、フルインストール をチェックして 次へ をクリックします。

| <sup>   </sup> Thinkfree Office NEO - 設定の種類の選択                                 | <b>—</b>                         |                                                  |
|--------------------------------------------------------------------------------|----------------------------------|--------------------------------------------------|
| 製品番号を入力し、インストールの種類を選択してください。<br>(Example : >>>>>>>>>>>>>>>>>>>>>>>>>>>>>>>>>>> | 前へ( <u>B</u> )<br>沃へ( <u>N</u> ) | インストールの種類を選<br>択すると <b>次へ</b> を選択で<br>きるようになります。 |

- 5. インストールが完了するまで、しばらくお待ちください。
- 6. 設定 をクリックして、Thinkfree Office NEOの環境設定を行ないます。

| 岁 Thinkfree Office NEO - 完了 |              |
|-----------------------------|--------------|
|                             |              |
|                             |              |
| Thinkfree Office NEO は正常に   | (ンストールされました。 |
|                             |              |
| Thinkfree Office N          | 10 についての     |
|                             |              |
|                             |              |
|                             |              |
|                             |              |
|                             |              |
|                             | 静定(S)        |
|                             | - SACE       |

7. ユーザー設定をクリックして、ファイルの関連付けや言語、その他の設定を行ないます。

| Hancom Configuration Utility                                                                        | <b>•</b> |
|----------------------------------------------------------------------------------------------------|----------|
| Thinkfree Office NEO スイートの環境を設定します。                                                                 |          |
| 既定に戻す(S)                                                                                            |          |
| ユーザー設定(1)                                                                                           |          |
| Thinkfree Office NEO を最初のインストール時の初期状態に戻すには、「<br>既定に戻す」を刈っりします。または、「ユーザー設定」を刈っりし、必要に<br>応じて環境を設定します。 |          |
| **>t214(C) OK(                                                                                      | 2)       |

- 8. ファイルの関連付けや言語など環境の設定を終えたら、OK をクリックしてください。 詳細は 環境の設定方法 を参照してください。
- 9. はいをクリックしてマシンを再起動します。

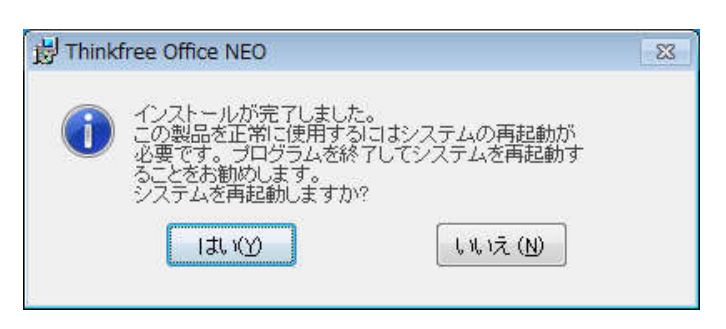

## 環境の設定方法

ファイルの関連付けや言語、その他の環境を設定したり、環境設定をThinkfree Office NEOのインストール時の状態に戻したりできます。

Thinkfree Office NEOの環境設定を行なうには、以下の手順を実行してください。

- 1. Windowsのタスクバーにあるスタートボタンをクリックしてください。
- 2. **すべてのプログラム > Hancom > Thinkfree Office NEO > Hancom Configuration Utility** と選択 します。
- 3. Hancom Configuration Utility ダイアログボックスに画面でユーザー設定をクリックしてください。

| O Hancom Configuration Utility                                                                              | × |
|----------------------------------------------------------------------------------------------------|---|
|                                                                                                    |   |
|                                                                                                    |   |
| Thinkfree Office NEO スイートの環境を設定します。                                                                         |   |
|                                                                                                    |   |
| 既定に戻す(5)                                                                                                    |   |
|                                                                                                    |   |
| ユーザー設定(ビ)                                                                                                   |   |
|                                                                                                    |   |
| マレンチャー みびっ シアス 大 見入れの (1) スト、 山林の小市時時時代・デザインナード                                                             |   |
| TAINKITEE OFFICE NEED を取得がのインストール中のFURMAABL、戻すには、[<br>既定に戻す]をかりっかします。または、[ユーザー設定]をクリックし、必要に<br>広じて環境を設定します。 |   |
|                                                                                                    |   |
|                                                                                                    |   |
|                                                                                                    |   |
| HADDING OND                                                                                                 |   |

環境の設定を行なった後で 既定に戻す を実行すると、Thinkfree Office NEOを初期状態に戻すことが できます。

4. 変更する環境設定のタブを選択して、設定を行なってください。

| Ancom Configuration Utility                                                                                             |                                                                                                    |
|----------------------------------------------------------------------------------------------------|----------------------------------------------------------------------------------------------------|
| HncSetup Word Cell Show セキュリティ ファイル<br>- ワードプロセッサ文書グループ<br>odt<br>doc<br>doc<br>- スプレッドシート文書グループ<br>値 - ブレゼンテーション文書グループ | の関連付け 自動更新 言語<br>プログラムの関連付け<br>このファイルにリンクするプログラムを選択します。<br>リンクターゲットを選択します。<br>ファイルへのプログラムの関連付けを変更できます。 |
|                                                                                                    | キャンセル(C) OK(D)                                                                                         |

5. 設定が完了したら OK をクリックしてください。